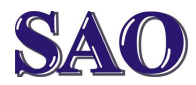

Pokud nám tiskárna při tisku dokumentů nebo obrázků dělá nepříjemné pruhy, je potřeba provést vyčištění tiskových hlav. Provedeme to následovně:

Klikneme na tlačítko **Start - Ovládací panely - Tiskárny a faxy** a pravým tlačítkem klikneme na Epson tiskárnu, která nám zlobí (v tomto případě Epson D120) a zvolíme možnost **Předvolby tisku**. Po otevření okna se přepneme na kartu **Údržba**.

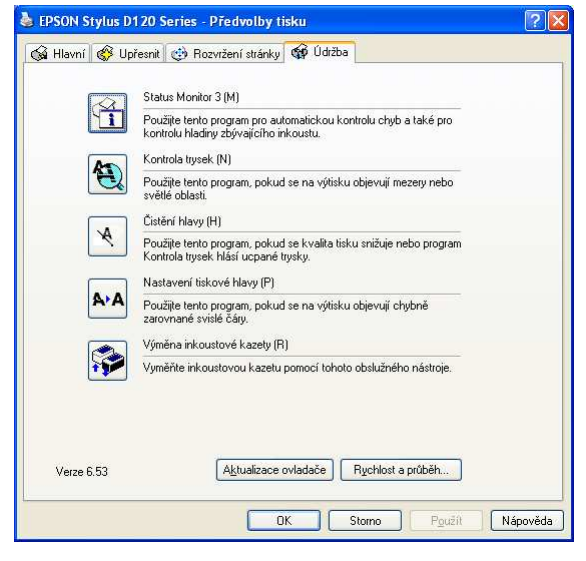

## Nejdříve zvolíme možnost Kontrola trysek (druhá shora). Poté klikneme na Tisk.

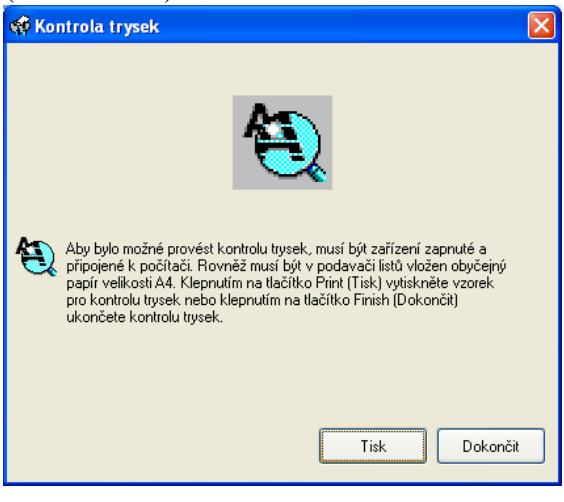

Pokud nám vytištěný vzorek vynechává jako podle obrázku, je potřeba provést čištění kliknutím na tlačítko **Vyčistit**.

| 🕸 Kontrola trysek                                                                                                    | × |
|----------------------------------------------------------------------------------------------------|---|
|                                                                                                    |   |
| Dobré                                                                                                    |   |
|                                                                                                    |   |
| Je třeba provést čistění                                                                                                    |   |
| Porovnejte vytisknutý vzorek s výše zobrazeným vzorkem. Pokud se<br>stránka pro kontrolu trysek nevytiskne správně, klepněte na tlačítko<br>Vyčistit. Klepnutím na tlačítko Dokončit akci ukončíte. |   |
| Vyčistit Dokončit                                                                                                    |   |

## Poté klikneme na Spustit.

| 🙀 Čistění hlavy                                                                                                    | X |
|----------------------------------------------------------------------------------------------------|---|
| Klepnutím na tlačítko Start vyčistěte trysky tiskové hlavy.<br>Vzhledem k tomu, že se při čištění tiskové hlavy spotřebovává inkoust,<br>proveď te čištění pouze, když se na výliscích objeví vybledlá místa<br>nebo mezery.<br>Nejdříve zjistěte nástrojem Nozzle Check (Kontrola trysek), zda je nutno<br>tiskovou hlavu vyčistit. |   |
|                                                                                                    |   |

## Tímto spustíme čištění, které trvá zhruba 3 minuty.

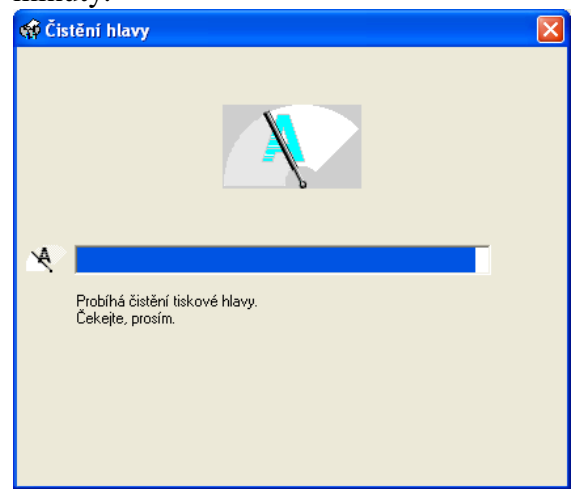

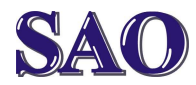

Manuály jsou vytvářeny firmou SAO Computers jako bezplatná podpora klientů. www.saocomp.cz

Po dokončení čištění klikneme na **Vytisknout vzorek pro kontrolu trysek**.

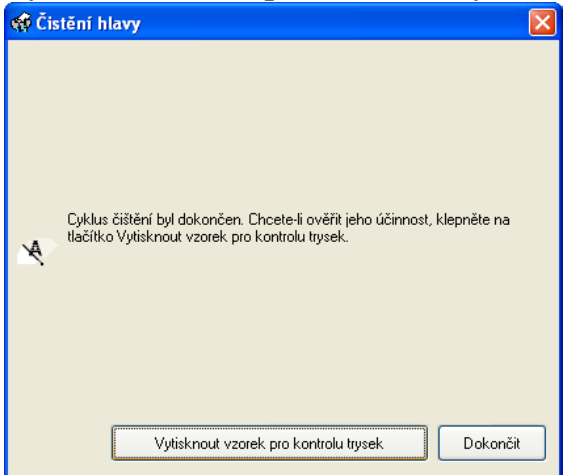

## a zvolíme **Tisk**.

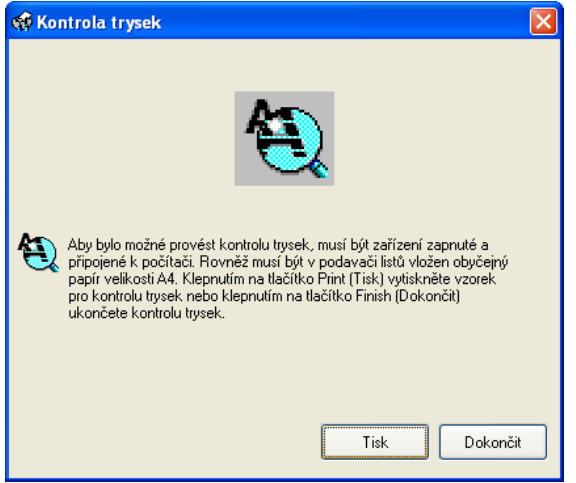

Pokud výtisk je již podle obrázku, klikneme na **Dokončit** a tím je čištění dokončeno.

| 🐗 Kontrola trysek 🛛 👔                                                                                                    | × |
|----------------------------------------------------------------------------------------------------|---|
|                                                                                                    |   |
| Dobré                                                                                                    |   |
|                                                                                                    |   |
| Je třeba provést čistění<br>Porovnejte vytisknutý vzorek s výše zobrazeným vzorkem. Pokud se<br>stránka pro kontrolu trysek nevytiskne správně, klepněte na tlačítko<br>Vyčistit. Klepnutím na tlačítko Dokončit akci ukončíte. |   |
| Vyčistit Dokončit                                                                                                    |   |

V opačném případě je třeba celý postup zopakovat.